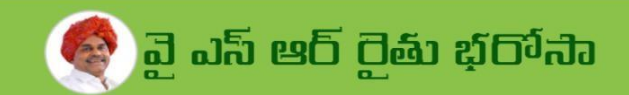

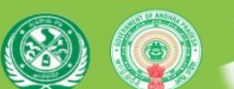

**శ్రీ.వై.ఎస్.జగన్ మోహన్ రెడ్డి గారు** గౌ.ముఖ్యమంత్రివర్యులు ఆంధ్రప్రదేశ్ ప్రభుత్వం

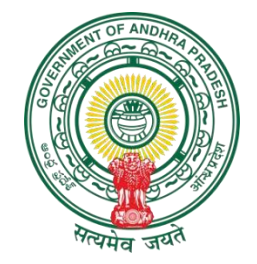

# **RYTHU BHAROSA**

The Unified Digital Platform

### **User Manual**

Ver-1.65

BULK CROP BOOKINGS

#### Introduction

This User manual provides the information about the new APK 1.65, Released after providing the option for BULK Crop Bookings, to Ease the Farmers Crop Bookings, who have Land in Multiple Survey Numbers and cultivating Single Crop Variety, as per the guidelines given by the **DoAg** of Andhra Pradesh. In this New APK 1.65 the Crop bookings Can Be Booked as Bulk in the Lands present in Different Survey Numbers, if only the Famer is Cultivating Same Crop & Crop Variety/Hybrid In all Multiple Lands he has.

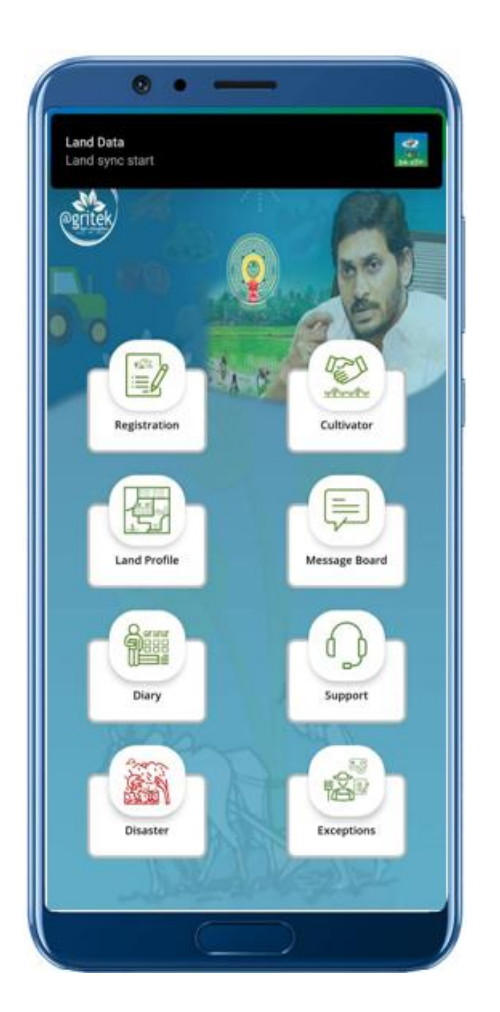

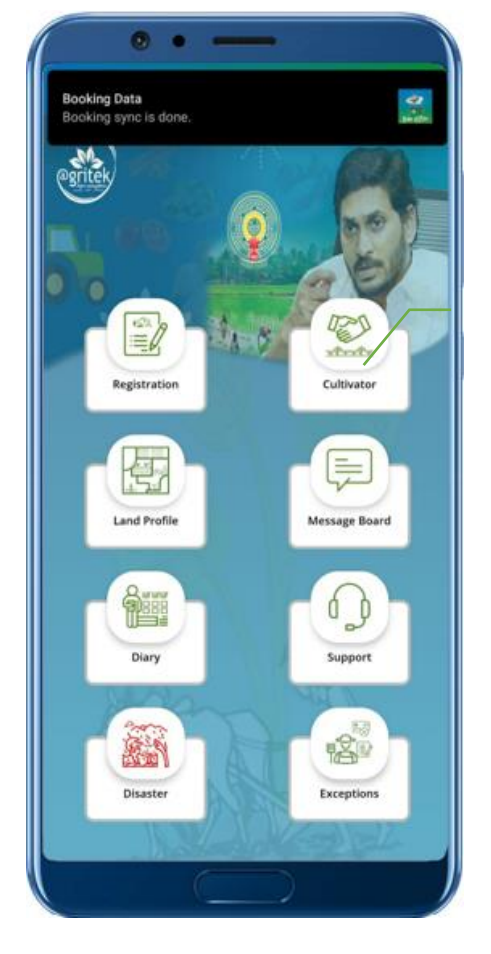

Select the CULTIVATOR TAB.

Figure 1.

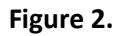

Login to the Application and Wait Until SYNC START & SYNC DONE for Integration of Web Land Data to the Mobile Application.

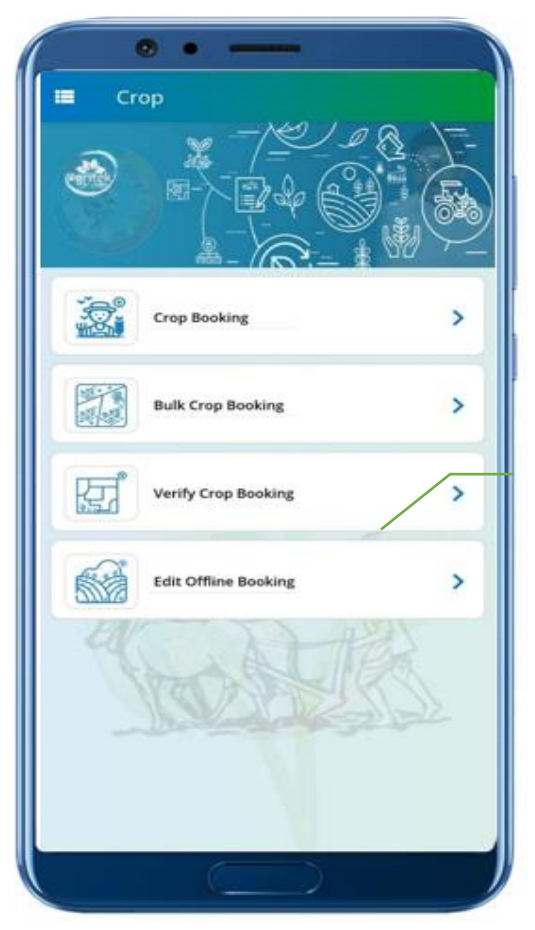

Figure 3.

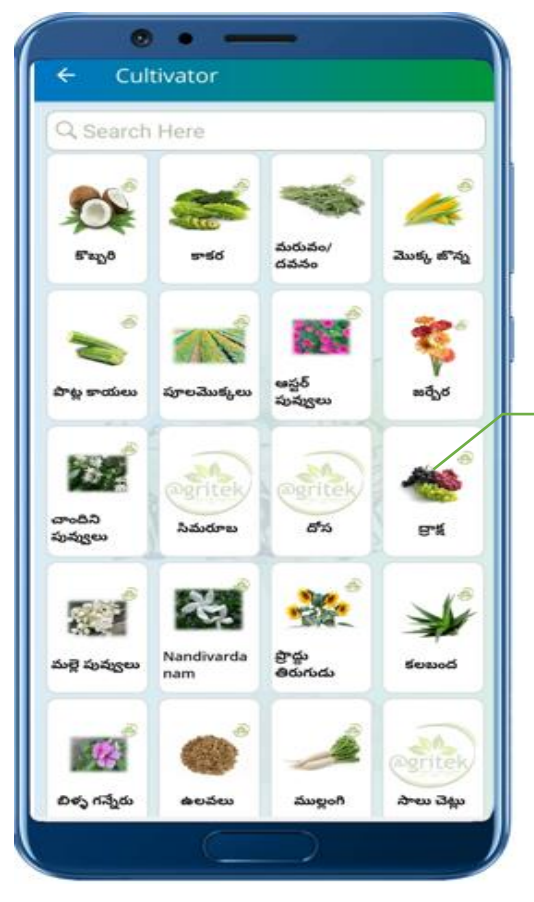

Select BULK CROP BOOKING Option

Select the CROP

Figure 4.

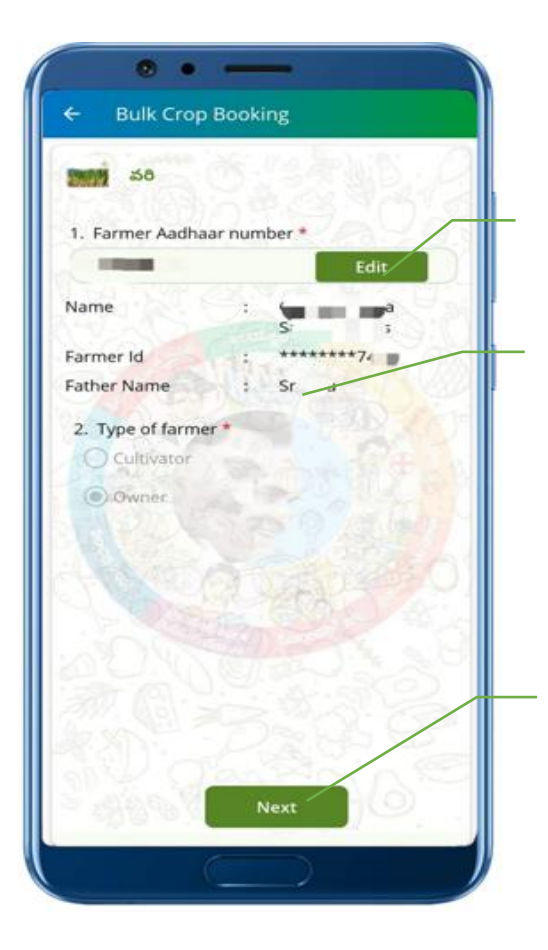

Enter the Farmer's Aadhar Number & Check

Select the Farmer Type

Click On Next Button to Proceed

Figure 5.

| elect Option:                                                                |                       |               |
|------------------------------------------------------------------------------|-----------------------|---------------|
| Khata                                                                        |                       | Survey Number |
| /illage                                                                      |                       |               |
| ,                                                                            |                       |               |
| (hata number                                                                 |                       |               |
| 23                                                                           |                       |               |
| Owner name : er<br>Land Area : 0.<br>Survey Number : 1                       | Reset                 | 9             |
| Khata Number                                                                 | r.                    |               |
| Owner name : 0.1<br>Land Area : 0.1<br>Sorvey Number : 1<br>Khata Number : 2 | nboranar'n≣ag<br>2. e | -9            |
|                                                                              |                       |               |

Select Survey/Khata Number & Village

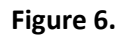

| Khata                  | Survey Number |
|------------------------|---------------|
| llage                  | CAR MAL       |
|                        | •             |
| hata number            | 設いび音          |
| 3                      |               |
|                        |               |
| Rese                   |               |
| Owner name ; CIRb and  | ia 👘          |
| Land Area              |               |
| Survey Number :1: 1    | 0 1 700       |
| Knata Number :25       | and a second  |
| Target Yield * : 9     |               |
| Potential Yield * : 9  | 1973 C        |
| Farm Size . 01.4       |               |
|                        |               |
| Owner name : ampo as a |               |
| Land Area              |               |
| Survey Number :15      | a las         |
| Khata Number           |               |
| Target Yield * : 1     |               |
| Potential Yield * : 1  |               |
|                        |               |
| Farm Size * : 0.       |               |
| Previous               | Next          |
| 0                      |               |

#### Figure 7.

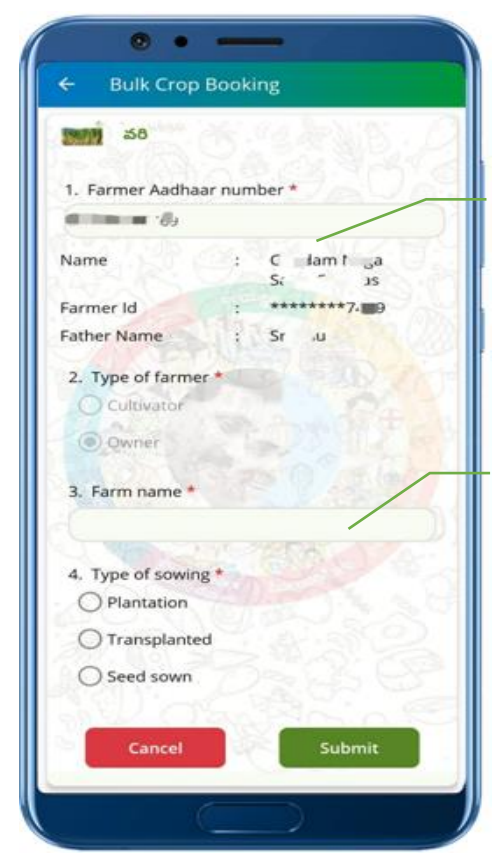

Figure 8.

Enter the Potential Yield & Farm Size for Multiple Lands

Select **Del Button** for Deleting Non-Required Land Record

Enter the Farmer's Aadhar Number

Enter the Farm Name

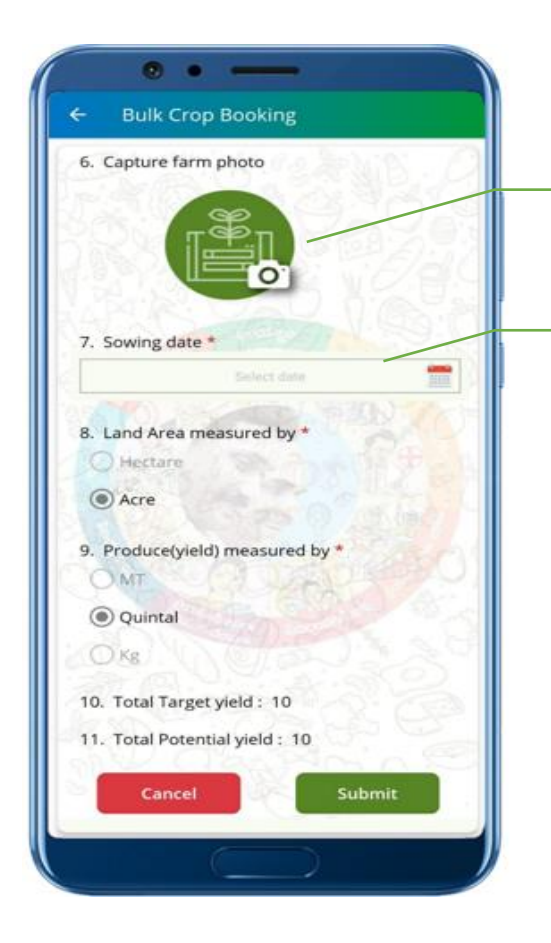

Capture the Farm Photo.

Select the Sowing Date

Figure 9.

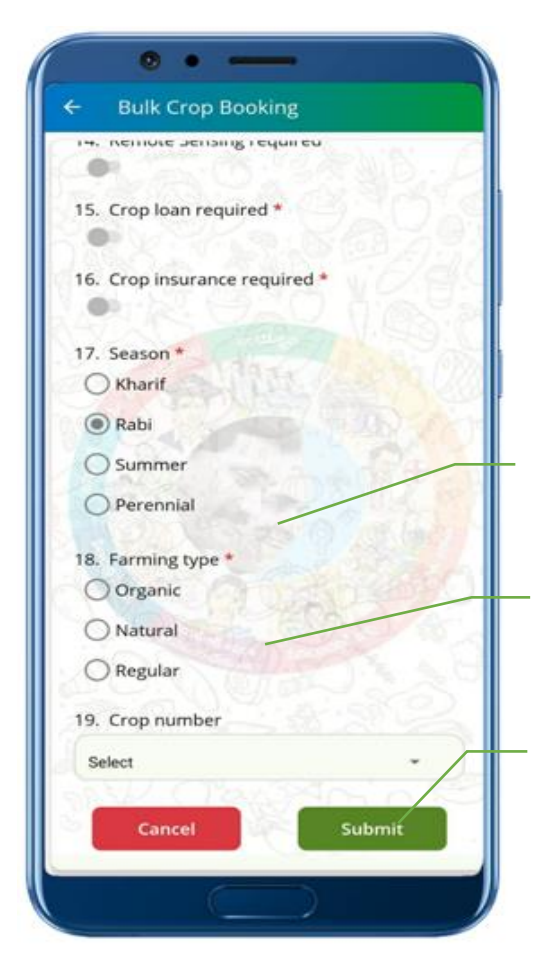

Select the Crop Season

Select Farming Type & Fill all the Mandatory Fields

Click on the Submit Button for Bulk Crop Booking.

Figure 10.

### Note:

- **BULK CROP BOOKING** option is only for the Multiple land Records with Similar crop & Crop Variety/Hybrid.
- After Every Crop Booking, Crop Verification is Must and Should.
- Repeated/ Duplicated Crop Bookings will be Diverted Back to the Exceptions.

# THANK YOU